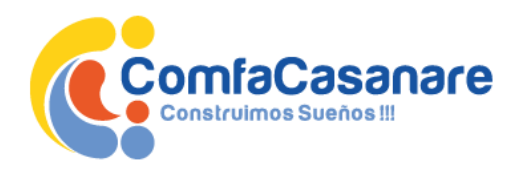

## REGISTRO REDEBAN PARA CONSULTA DE SALDO Y MOVIMIENTO DE LA TARJETA DE COMFACASANARE

## TENGA EN CUENTA QUE:

- Redeban es una plataforma externa a COMFACASANARE, por lo tanto su registro, olvido de clave o modificación de información personal en esta plataforma, no tiene ninguna relación con la base de datos de Comfacasanare.
- Con la web de extractos de Redeban el usuario tiene la posibilidad de: inscribir su tarjeta, realizar consulta de saldos, verificar sus movimientos, autogestionar olvido de clave y cambiar o actualizar datos personales.
- Esta herramienta es compatible con todos los navegadores. Sin embargo, se recomienda utilizar el navegador Chrome. (en caso que se llegue a utilizar el navegador Explorer, deberá ser desde la versión 10 de ese navegador y será necesario eliminar las cookies y temporales del navegador).
- ✓ Después de inscribirse en la plataforma de REDEBAN, su uso debe ser periódico, de lo contrario el registro será eliminado después de detectar inactividad de 2 meses.
- ✓ Cuando un usuario es eliminado de la plataforma, este debe realizar nuevamente el registro.

## PASO A PASO:

1. Ingresamos al <u>www.redeban.com</u>.

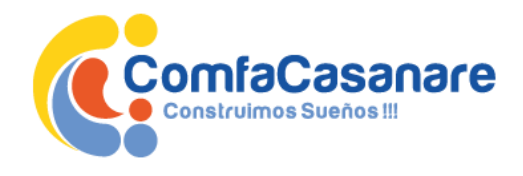

DOC -- DIR100-001 OFICIOS Versión 2.0

0

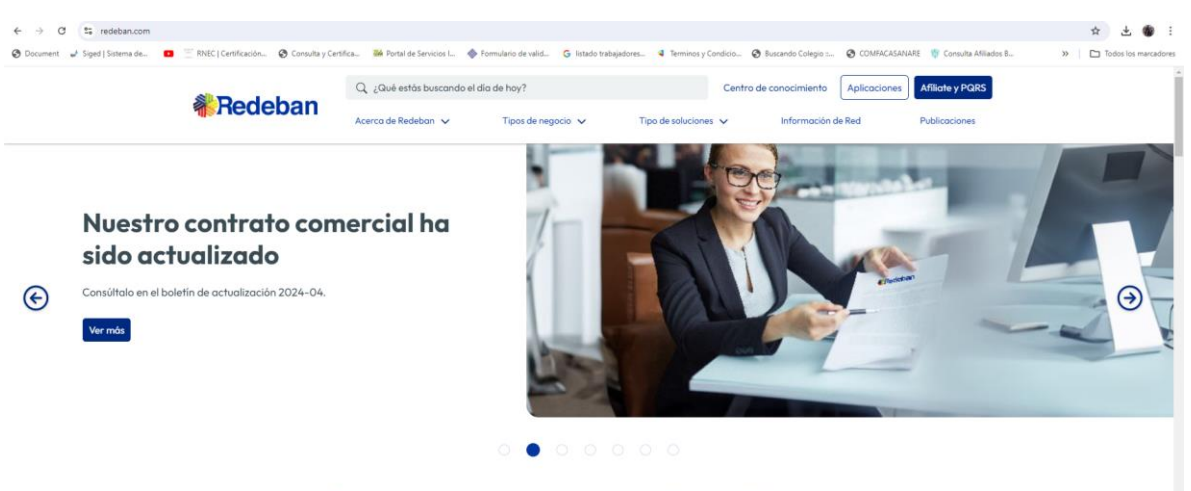

Soluciones de pago electrónico seguras, confiables y fáciles de usar

- 2. Damos clic en Aplicaciones.
- 3. 👻 🌒 Soluciones de pago para tu nej 🗙 🕂 ð × ← → C ts redeban.com ☆ 초 🐠 : O Docu ent 🤳 Siged | Si rtifica... 🧰 Portal de Servicios I... ACASANARE 🛭 😗 Consulta Afiliados B... » 🗅 Tor erna de... 🖸 de valid... G listado traba Q, ¿Qué estás buscando el día de hoy? Centro de conocimiento Aplicaciones Afiliate y PQRS Redeban Assess de Dadahan ... Tions de associa - e
- 4. Escoges la opción Personas.

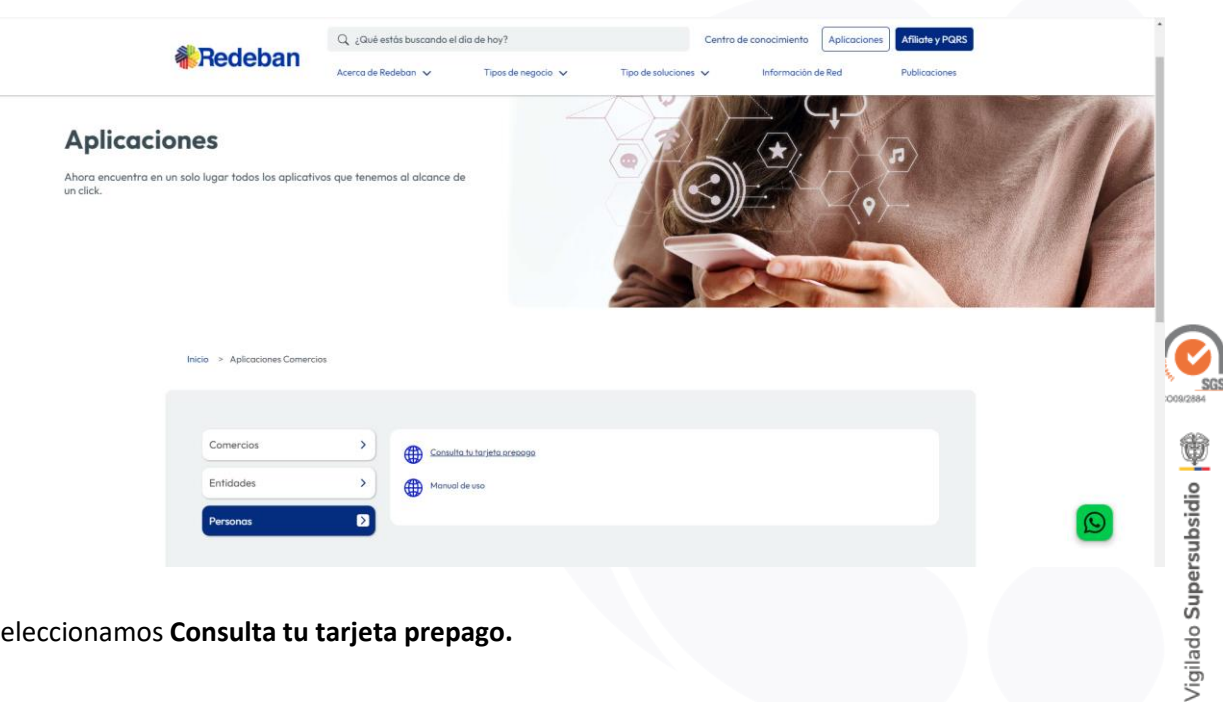

5. Seleccionamos Consulta tu tarjeta prepago.

Caja de Compensación Familiar de Casanare

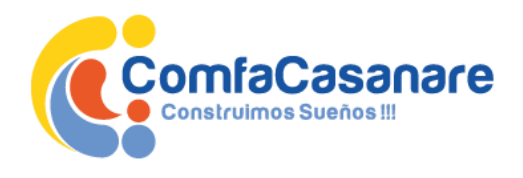

|          |                                                                                                    |                                                                     | <b>Redeban</b> *<br>6 de agosto de 2024 06:35:10 |
|----------|----------------------------------------------------------------------------------------------------|---------------------------------------------------------------------|--------------------------------------------------|
|          | Bienvenido al Portal Redeban Multicolor<br>Usuare<br>Contravella<br>Contravella<br>Instant Semini<br>Resoltante                                                      |                                                                     |                                                  |
| *Redeban | Referen Bultester S.A. Sistema de pago de lago veiter. Referente Mattester 2015.<br>Tedes las directores representas.<br><u>xxxxxxxxxxxxxxxxxxxxxxxxxxxxxxxxxxxx</u> | Certicánara.<br>War i postar de de de de de de de de de de de de de |                                                  |

6. Damos clic en la opción **Registrase** que se encuentra debajo del botón "Iniciar Sesión" y luego completamos los campos de: Datos básicos de usuario, preguntas de seguridad para recuperar contraseña y condiciones de registro.

| Tipo de Documento: *                          | Seleccione uno                            |                |
|-----------------------------------------------|-------------------------------------------|----------------|
| Número de Documento: *                        |                                           |                |
| Nombres: *                                    |                                           |                |
| Apellidos: *                                  |                                           |                |
| Correo Electrónico: *                         |                                           |                |
| Confirmar Correo Electro                      | inico: *                                  |                |
| Teléfono Móvil:                               | 0                                         |                |
|                                               |                                           |                |
| eguntas de Seguridad Para Recuperar Co        | ontraseña                                 |                |
| Pregunta 1: *                                 | Seleccione una                            |                |
| Respuesta 1: *                                |                                           |                |
| Pregunta 2: *                                 | Seleccione una                            | ·              |
| Respuesta 2: *                                |                                           |                |
| Pregunta 3: *                                 | Seleccione una                            |                |
| Respuesta 3: *                                | [                                         |                |
| ndiciones de Registro<br>- 🔛 He leido y acept | to la política de privacidad              | le de Politica |
|                                               | ekwkk                                     |                |
| Tenga en cuenta                               | a que los campos marcados con (") son obl | gatorios.      |

7. Después que diligenciar los campos correctamente nos llegara un correo de confirmación con la información de registro, indicando el usuario y una clave temporal. Damos Clic en el enlace que viene en el correo y procedemos a realizar el ingreso.

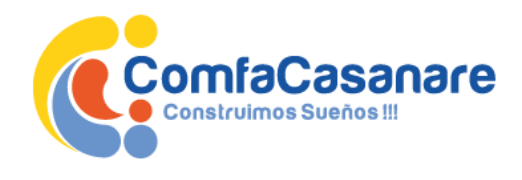

| 👻 🌒 Aplicaciones para Comercios ali 🗙 🔤 Redeban Multicolor - Iniciar sei 🗴 +                         |                                                                             |                                                              |                                                                                 |                                                |               |                        | - o ×                                          |
|----------------------------------------------------------------------------------------------------|-----------------------------------------------------------------------------|--------------------------------------------------------------|---------------------------------------------------------------------------------|------------------------------------------------|---------------|------------------------|------------------------------------------------|
| ← → ♂ ≅ rbmcolombia.com/wps/portal                                                                   |                                                                             |                                                              |                                                                                 |                                                |               |                        | @ ☆ 및 초 🌒 🗄                                    |
| 🔇 Document 🚽 Siged   Sistema de 😐 🗮 RNEC   Certificación 🔇 Consulta y Certifica 🎬 Portal de Senicios | I 🚸 Formulario de valid                                                     | G listado trabajadores                                       | Terminos y Condicio                                                             | 😵 Buscando Colegio :                           | COMFACASANARE | 💱 Consulta Afiliados 8 | >> Todos los marcadores                        |
|                                                                                                    |                                                                             |                                                              |                                                                                 |                                                |               | ₩R                     | edeban <sup>®</sup>                            |
|                                                                                                    |                                                                             |                                                              |                                                                                 |                                                |               |                        | 6 de agosto de 2024 07:21:21<br>Iniciar sesión |
|                                                                                                    | Bienvenido a<br>Uvan:<br>11185529<br>Contraela:<br>Incu: Senio<br>Revoltana | l Portal Redeban                                             | Multicolor                                                                      |                                                |               |                        |                                                |
| *Redeban                                                                                             | Redeban Multicolor S.A. Siste                                               | ma de pago de bajo valor. Redebi<br>Todos los de<br>VIOILADO | an Multicolor 2015.<br>echos registrados.<br>estrencecos revecsis.<br>de cocosa | Certicámara.<br>Note: popular politis alconesa | ACERCA DE LOS |                        |                                                |

8. Damos iniciar sesión y procedemos a realizar el cambio de clave, para luego poder dar inicio de sesión con la nueva clave que hemos asignado.

| Por su seguridad le recomendamos crear una<br>inica, que no utilice para otros sitios web<br>a nueva clave debe tener mínimo 8 caracteri<br>ncluya caracteres especiales (.*+/S). | a clave<br>res. |
|----------------------------------------------------------------------------------------------------|-----------------|
| Clave Actual.                                                                                                    |                 |
| 2h7r2                                                                                                    |                 |

9. Después de iniciar sesión procedemos a inscribir la tarjeta de Comfacasanare.

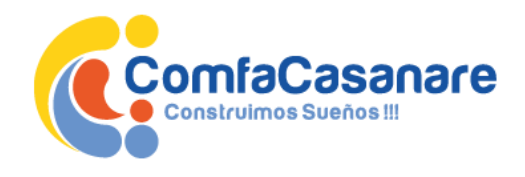

| ← → ♂ S rbmcolombia.com/wps/myportal/lut/          | /p/z1/0wcA1NLTeQ!!/#Z7_GH8IHJK0P0AJ60Q    | ETGRUMF30G2                            |                                              |                                                  | r 🐠 :                                          |
|----------------------------------------------------|-------------------------------------------|----------------------------------------|----------------------------------------------|--------------------------------------------------|------------------------------------------------|
| 🚱 Document 🚽 Siged   Sistema de 😐 🚞 RNEC   Certifi | icación 🙆 Consulta y Certifica 🏁 Portal c | le Servicios I 🚸 Formulario de valid 🤇 | 🖇 listado trabajadores 📢 Terminos y Condicio | 🐼 Buscando Colegio : 🥝 COMFACASANARE   🍿 Consult | a Afiliados 8 🔅 🗎 🎦 Todos los marcadores       |
|                                                    |                                           |                                        |                                              | á                                                | Redeban*                                       |
| Web Prepago Cambio de Clave                        |                                           |                                        |                                              | Última sesión: 6 de agosto de 2024 a las 08      | 1:35:33 AM - 1118535629 PRW - Finalizar sesión |
| Administrar Tarjeta Consultar Saldo Consulta       | ar Movimientos Modificar Información F    | Personal                               |                                              |                                                  |                                                |
| Web Prepago > Administrar Tarjeta                  |                                           |                                        |                                              |                                                  |                                                |
| _                                                  | Administrar Tarjetas                      |                                        |                                              |                                                  |                                                |
|                                                    | Inscribir Tarjeta                         |                                        |                                              |                                                  |                                                |
|                                                    | Inscripción Tarieta                       |                                        |                                              |                                                  |                                                |
|                                                    | Número Tarjeta*:                          |                                        | Entidad :                                    |                                                  |                                                |
|                                                    | Tipos de Bolsillo *:                      | Seleccione uno                         |                                              |                                                  |                                                |
|                                                    | Tipo Documento":                          | Seleccione uno                         | Número Documento*:                           |                                                  |                                                |
|                                                    | Nombre de Tarjeta*:                       |                                        | Tipo Tarjeta :                               |                                                  |                                                |
|                                                    | Guardar                                   | Cancelar                               |                                              |                                                  |                                                |
|                                                    |                                           |                                        |                                              |                                                  |                                                |

10. Después de inscrita la tarjeta podrás en la segunda pestaña consultar el saldo.

|                                     | RNEC   Certificación | Consulta y Certifica           | Portal de Servicios I | Formulario de valid          | G listado trabajadores                                         | Terminos y Condicio                                                              | <ul> <li>Buscando Colegio :</li> </ul> | COMFACASANARE                                                                                                    | 🍿 Consulta Afiliados B      | » 🗅 Todos los           |
|-------------------------------------|----------------------|--------------------------------|-----------------------|------------------------------|----------------------------------------------------------------|----------------------------------------------------------------------------------|----------------------------------------|----------------------------------------------------------------------------------------------------|-----------------------------|-------------------------|
|                                     |                      |                                |                       |                              |                                                                |                                                                                  |                                        |                                                                                                    | <b>Re</b>                   | edeba                   |
| E                                   |                      |                                |                       |                              |                                                                |                                                                                  |                                        |                                                                                                    |                             | 6 de agosto de 2024     |
| Web Prepago Cambio de Clave         |                      |                                |                       |                              |                                                                |                                                                                  | Última                                 | sesión: 6 de agosto de                                                                                                    | 2024 a las 08:35:33 AM - 11 | 18535629 PRW - Finaliza |
| Administrar Tarjeta Consultar Saldo | Consultar Movimie    | entos Modificar Ir             | formación Personal    |                              |                                                                |                                                                                  |                                        |                                                                                                    |                             |                         |
| Web Prepago > Consultar Saldo       |                      | consultar Saido                |                       |                              |                                                                |                                                                                  |                                        |                                                                                                    |                             |                         |
|                                     |                      |                                |                       |                              |                                                                |                                                                                  |                                        |                                                                                                    | -                           |                         |
|                                     |                      |                                |                       |                              | Productos                                                      |                                                                                  |                                        |                                                                                                    |                             |                         |
|                                     |                      | No. Tarjeta<br>871046*****7870 | Tipo Tarjeta<br>Bono  | Entidad                      | Nombre Tarjeta                                                 | Saldo                                                                            | Estado                                 | Bolsillo<br>Aborros11                                                                                                    |                             |                         |
|                                     |                      | 011040 1010                    | 5010                  | (1 of 1)                     |                                                                | 10 ×                                                                             | HORADAL                                | Anonosti                                                                                                    |                             |                         |
|                                     |                      |                                |                       |                              |                                                                |                                                                                  |                                        |                                                                                                    |                             |                         |
|                                     |                      | - Allen                        |                       | Redeban Multicolor S.A. Sist | iema de pago de bajo valor. Re                                 | deban Multicolor 2015.                                                           | certicámara.                           | Norton<br>SECURED                                                                                                    |                             |                         |
|                                     |                      | Rec                            | leban <sup>.</sup>    | Redeban Multicolor 5 A. Siat | erna de pago de bajo valor. Re<br>Todos lo<br><u>VIGILAS</u>   | deban Multicolor 2015.<br>derechos registrados.<br>submensesson<br>in obcidentes | Certicámara.                           |                                                                                                    |                             |                         |
| Consulta de mov                     | vimiento             | <b>Rec</b>                     | leban <sup>.</sup>    | Redeban Multicolor S.A. Siat | terna de pago de bajo vator: Re<br>Todos lo<br><u>*1011.87</u> | deban Muticolar 2015.<br>derezhoa regatrados.<br>* entere <u>regetoan</u> wenen  | Certicámara.                           |                                                                                                    |                             |                         |
| Consulta de mov                     | vimientc             | *Rec                           | leban <sup>.</sup>    | Redease Mattery E.A. Saf     |                                                                | deter Multisote 2011.<br>detertion registration.<br>encompetitional              | certicámara.                           | EXERCISE OF CONTRACTOR OF CONTRACTOR OF CONTRACTONO OF CONTRACTOR OF CONTRACTOR OF CON |                             |                         |

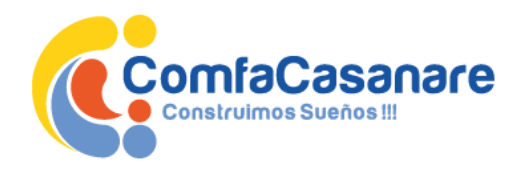

| Neb Prepago   | Cambio de Clave      |                       |                                |                |                                       |                   | Última ses | sión: 6 de agosto de 2 | 024 a las 08:35:33 AM - 1118 |
|---------------|----------------------|-----------------------|--------------------------------|----------------|---------------------------------------|-------------------|------------|------------------------|------------------------------|
| strar Tarjeta | Consultar Saldo      | Consultar Movimientos | Modificar Información Personal |                |                                       |                   |            |                        |                              |
| ago > (       | onsultar Movimientos |                       |                                |                |                                       |                   |            |                        |                              |
|               | Consultar Mov        | imientos              |                                |                |                                       |                   |            |                        |                              |
|               |                      |                       |                                |                |                                       |                   |            |                        |                              |
|               | Producto *:          | 87104                 | 6*****7870 - comfacasanare     | ~              |                                       |                   |            |                        |                              |
|               | Bolsillo *:          | Ahorro                | s11                            |                |                                       |                   |            |                        |                              |
|               | Entidad :            | Bana                  |                                |                |                                       |                   |            |                        |                              |
|               |                      | bono                  |                                |                |                                       |                   |            |                        |                              |
|               | Tipo Tarjeta         | Bono                  |                                |                |                                       |                   |            |                        |                              |
|               | Fecha Inicia         | 15                    | 01/07/2024                     | m              | Fecha F                               | inal *:           | 31/07/2024 |                        |                              |
|               |                      |                       |                                |                |                                       |                   |            |                        |                              |
|               |                      |                       |                                |                |                                       |                   |            |                        |                              |
|               |                      |                       |                                |                |                                       |                   |            |                        |                              |
|               |                      | Consultar             |                                |                |                                       |                   |            |                        |                              |
|               |                      |                       |                                |                |                                       |                   |            |                        |                              |
|               | Exportar E           | Excel                 | T Exportar PD                  | -              | s                                     | aldo : 119,981.00 |            |                        |                              |
|               |                      |                       |                                |                | Relación de Movimient                 | 05                |            |                        |                              |
|               | Fech                 | a                     |                                | Tipo           | A A A A A A A A A A A A A A A A A A A | Valor             | Respuesta  | Valor                  | Valor Impuesto               |
|               | (DD/MM/A             | AAA) Hora             | Ubicación                      | Transacción    | Bolsillo                              | Transacción       | Trx        | Comisión               | (Valor 4x1.000)              |
|               | 11/07/2024           | 08:28 PM              | EXITO YOPAL                    | COMPRA         | Ahorros11                             | \$ 350,000.00     | APROBADA   | \$ .00                 | \$.00                        |
|               | 11/07/2024           | 08:28 PM              | EXITO YOPAL                    | CONSULTA SALDO | Ahorros11                             | \$ .00            | APROBADA   | \$.00                  | \$.00                        |
|               | 09/07/2024           | 10:02 AM              | COMFACASANARE YO               | CONSULTA SALDO | Ahorros11                             | \$ .00            | APROBADA   | \$.00                  | \$ .00                       |
|               | 05/07/2024           | 06:34 PM              | ABONO E YOPAL                  | ABONO          | Ahorros11                             | \$ 115,548.00     | APROBADA   | \$ .00                 | \$.00                        |
|               | (1.05.1)             | 14 44 <b>4</b> 15 14  | 20 ×                           |                |                                       |                   |            |                        | Activar Windo                |
|               | (1 011)              |                       | 20 0                           |                |                                       |                   |            |                        | Ve a Configuración           |

En el siguiente link, podrás visualizar la forma de hacer:

- \* EL REGISTRO
- \* LA INSCRIPCION DE TARJETA
- \* LA CONSULTA DE MONIVIEMTOS Y SALDOS
- \* EL OLVIDO DE CONTRASEÑA.

https://redeban.darumasoftware.com/app.php/staff/document/viewPublic/index/4620